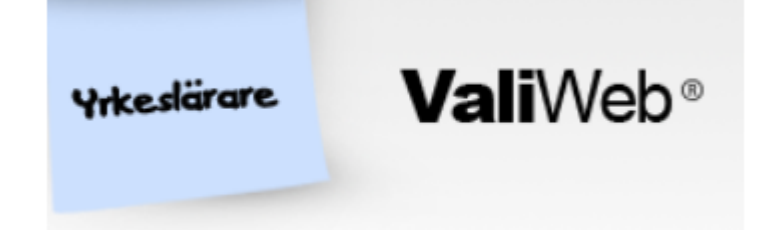

Steg för steg-instruktion. Du byter bild genom att skrolla nedåt!

## Webbadress: yrk.valiweb.nu

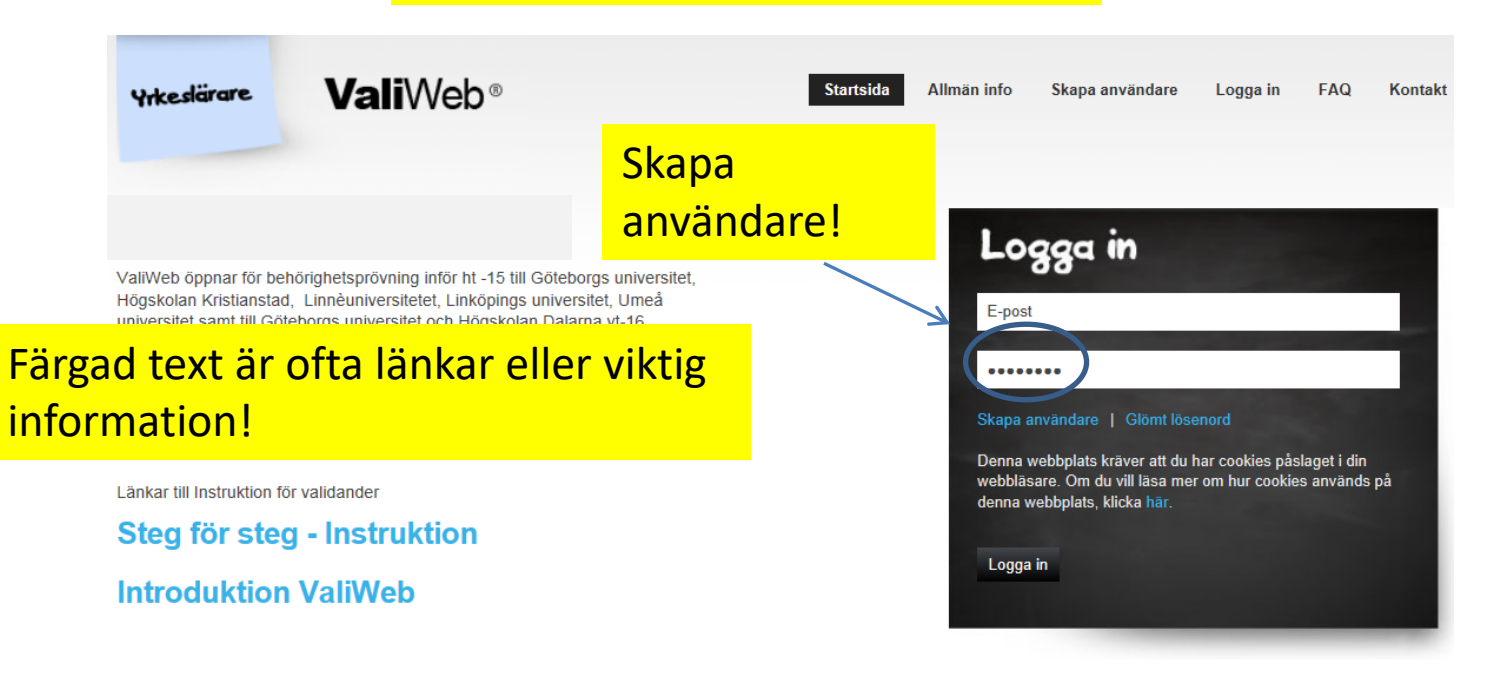

Instruktion för validander. Ca 9 minuter, filmerna går att "snabbspola". Nya fimer läggs ut under januari -15.

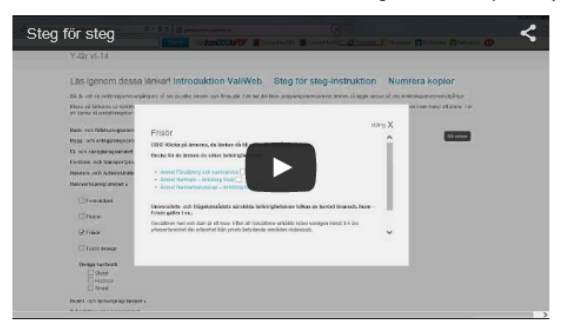

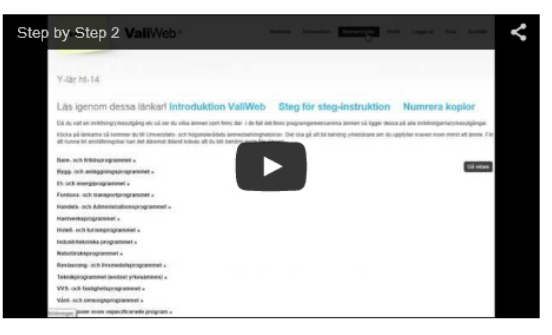

Om du varit verksam inom ett område som vi inte lagt upp ber vi att du kontaktar CV, det kan hända att behörighetsprövning inom ditt område snart kan erbjudas.

Om du upptäcker något fel i ValiWeb önskar vi att du kontaktar oss, se "Kontakt".

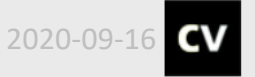

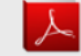

| Yrkeslärare                                                                                                    | <b>Vali</b> Web®                                                                                                    | Startsida Allmän info Skapa användare Logga in FAQ Kontakt                                                                                                    |
|----------------------------------------------------------------------------------------------------|----------------------------------------------------------------------------------------------------|----------------------------------------------------------------------------------------------------|
|                                                                                                    | Denna postit                                                                                                    | lapp ska du alltid se här                                                                                                    |
| Skapa din pro                                                                                                    | ofil                                                                                                    | Registrering                                                                                                    |
| Personnr : *<br>Förnamn: *<br>Efternamn: *<br>Adress: *<br>Postnr & Ort: *<br>Telefon dagtid: *<br>Mobiltelefon:<br>Arbetsplats:<br>Epost: *<br>Bekräfta epost: *<br>Lösenord: * |                                                                                                    | Fyll i info där * är markerad.<br>Personnummer skall fyllas i med 10 siffror: yymmdd - xxxx<br>Lösenordet måste matas in med minst 6 tecken, där vi rekommenderar att ni blandar<br>siffror, stora och små bokstäver men kräver ej att ni gör det.<br>För att undvika SPAM så är ni tvungna att fylla i ReCaptcha nedan. |
| Godkänn enligt                                                                                                    | Airmed godkänner jag att mina personuppgifter lagra<br>enligt PUL. För mer information >>.      Skapa din profil    PUL | Byt tecken tills du kan läsa det. Om två<br>teckenkombinationer kommer upp – gör<br>ett mellanslag mellan dessa                                                                                                    |

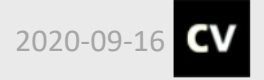

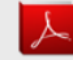

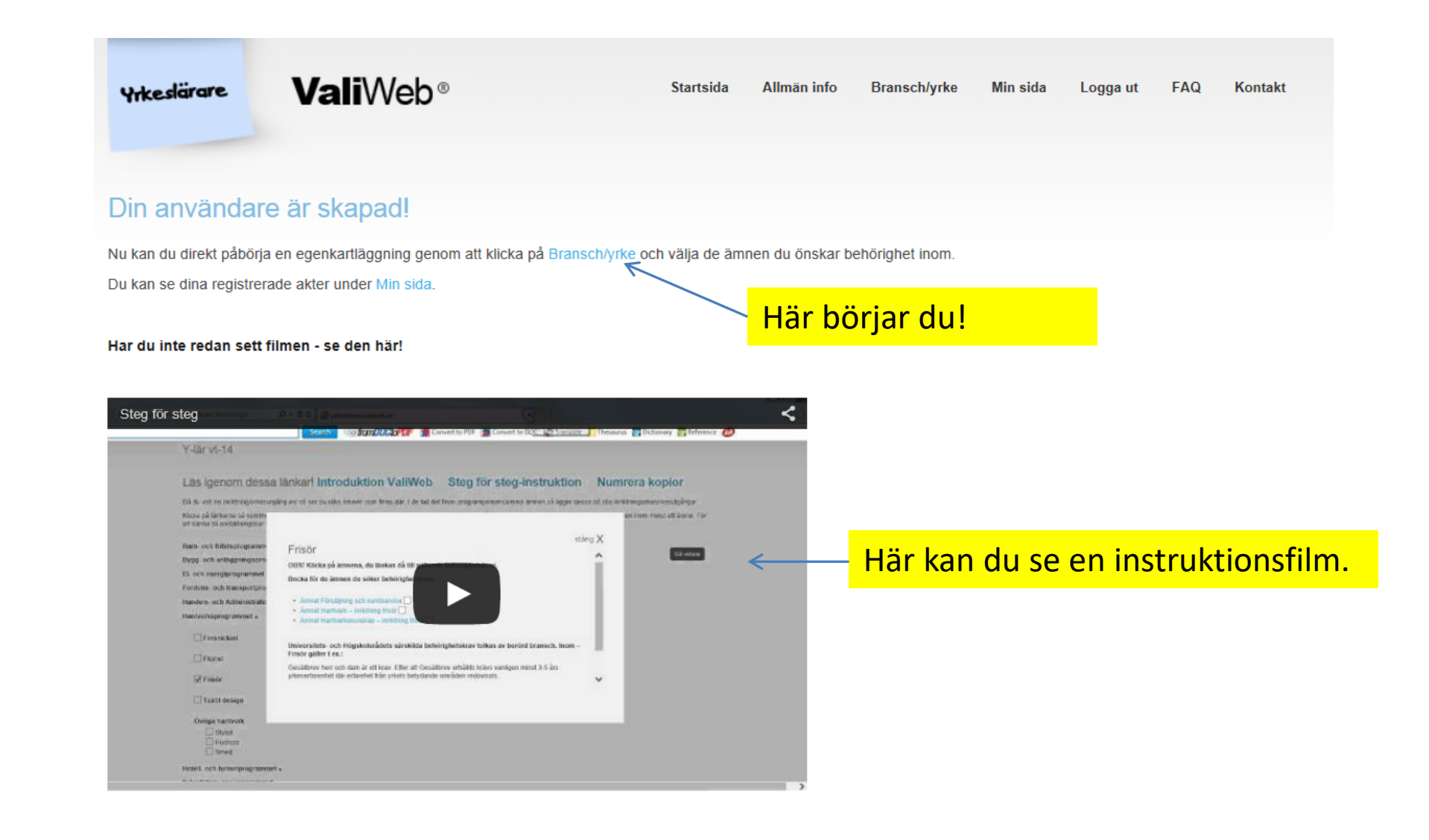

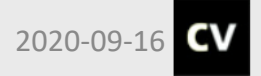

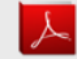

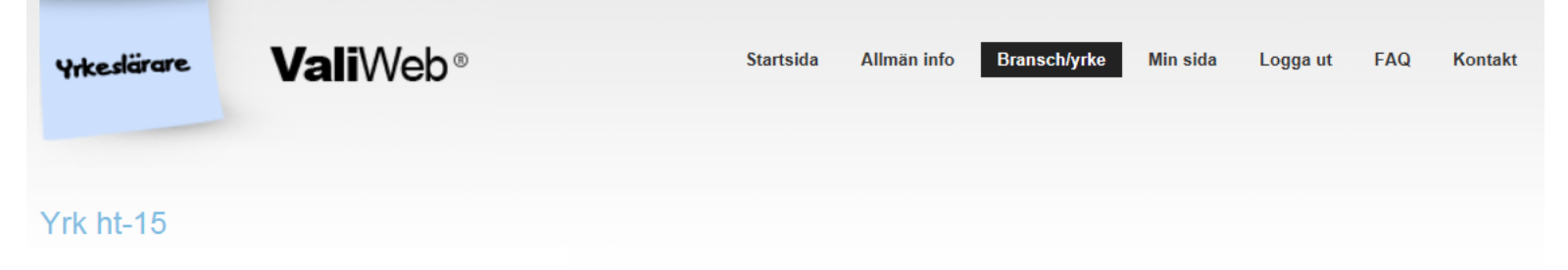

## Läs igenom dessa länkar! Introduktion ValiWeb Steg för steg-instruktion Numrera kopior

Då du valt en inriktning/yrkesutgång etc så ser du vilka ämnen som finns där. I de fall det finns programgemensamma ämnen så ligger dessa på alla inriktningarna/yrkesutgångar. Klicka på länkarna så kommer du till Universitets- och högskolerådets ämnesbehörighetskrav. Det ska gå att bli behörig yrkeslärare om du uppfyller kraven inom minst ett ämne. För att kunna bli anställningsbar kan det däremot ibland krävas att du blir behörig inom fler ämnen.

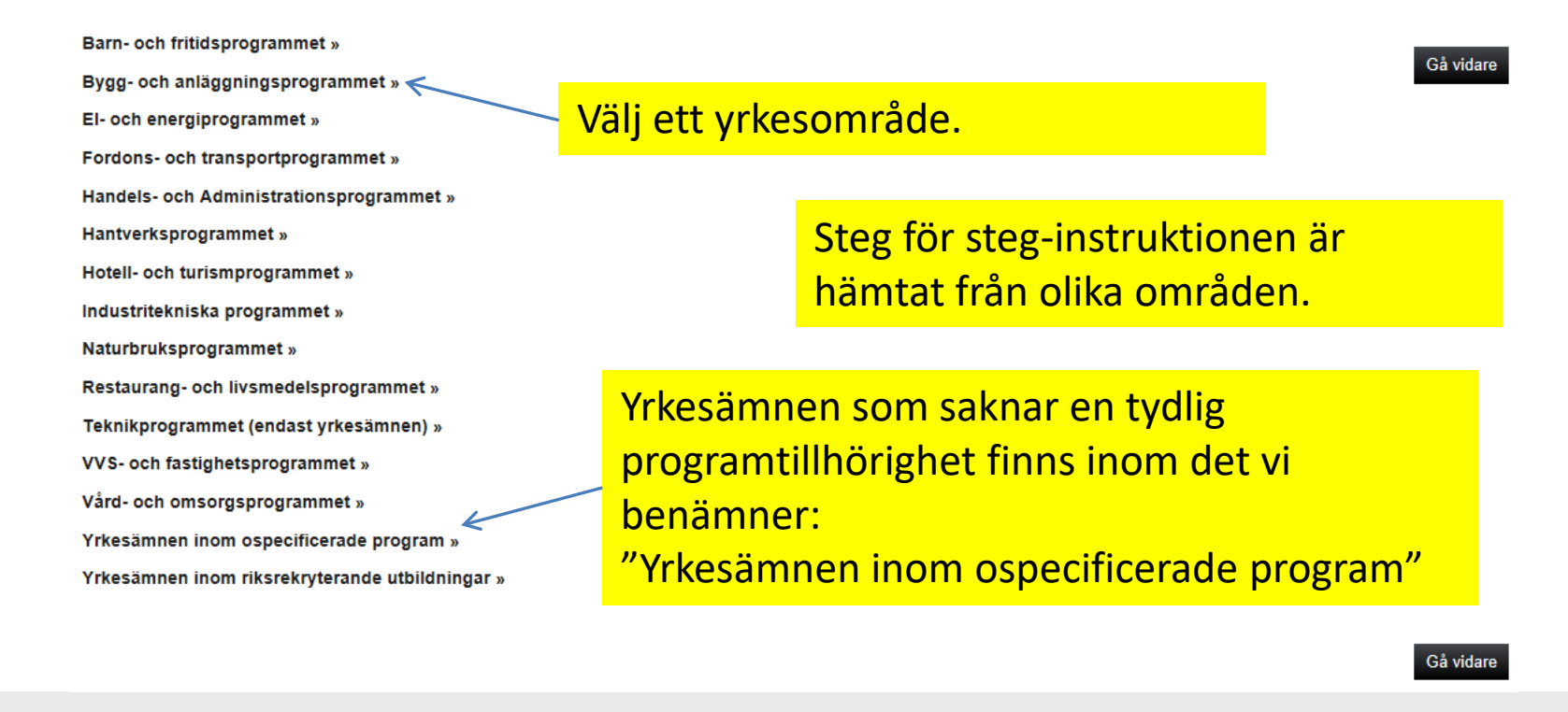

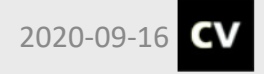

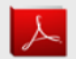

| Yrkeslärare | <b>Vali</b> Web◎ | Startsida | Allmän info | Bransch/yrke | Min sida | Logga ut | FAQ | Kontakt |
|-------------|------------------|-----------|-------------|--------------|----------|----------|-----|---------|
| Yrk ht-15   |                  |           |             |              |          |          |     |         |

#### Läs igenom dessa länkar! Introduktion ValiWeb Steg för steg-instruktion Numrera kopior

Då du valt en inriktning/yrkesutgång etc så ser du vilka ämnen som finns där. I de fall det finns programgemensamma ämnen så ligger dessa på alla inriktningarna/yrkesutgångar.

Klicka på länkarna så kommer du till Universitets- och högskolerådets ämnesbehörighetskrav. Det ska gå att bli behörig yrkeslärare om du uppfyller kraven inom minst ett ämne. För att kunna bli anställningsbar kan det däremot ibland krävas att du blir behörig inom fler ämnen.

Barn- och fritidsprogrammet »

Bygg- och anläggningsprogrammet »

El- och energiprogrammet »

Fordons- och transportprogrammet «

Karosseri och lackering

🔲 Karosseri 😨

Lackering

🔲 Lastbil och mobila maskiner 🚱

🔲 Personbil 🚱

#### Transport 😨

Lastbilsförare/Persontransporter

Yrkesämnen inom ospecificerad inriktning FT (småmaskiner hjulutrustning etc)

Handels- och Administrationsprogrammet »

Hantverksprogrammet »

Hotell- och turismprogrammet »

Industritekniska programmet »

Naturbruksprogrammet »

Teknikprogrammet (endast yrkesämnen) »

VVS- och fastighetsprogrammet »

Vård- och omsorgsprogrammet »

Yrkesämnen inom ospecificerade program »

Yrkesämnen inom riksrekryterande utbildningar »

# Vissa yrkesämnen hittar du inom "Ospecificerad inriktning", här är exemplet från Fordons- och transportprogrammet.

Gå vidare

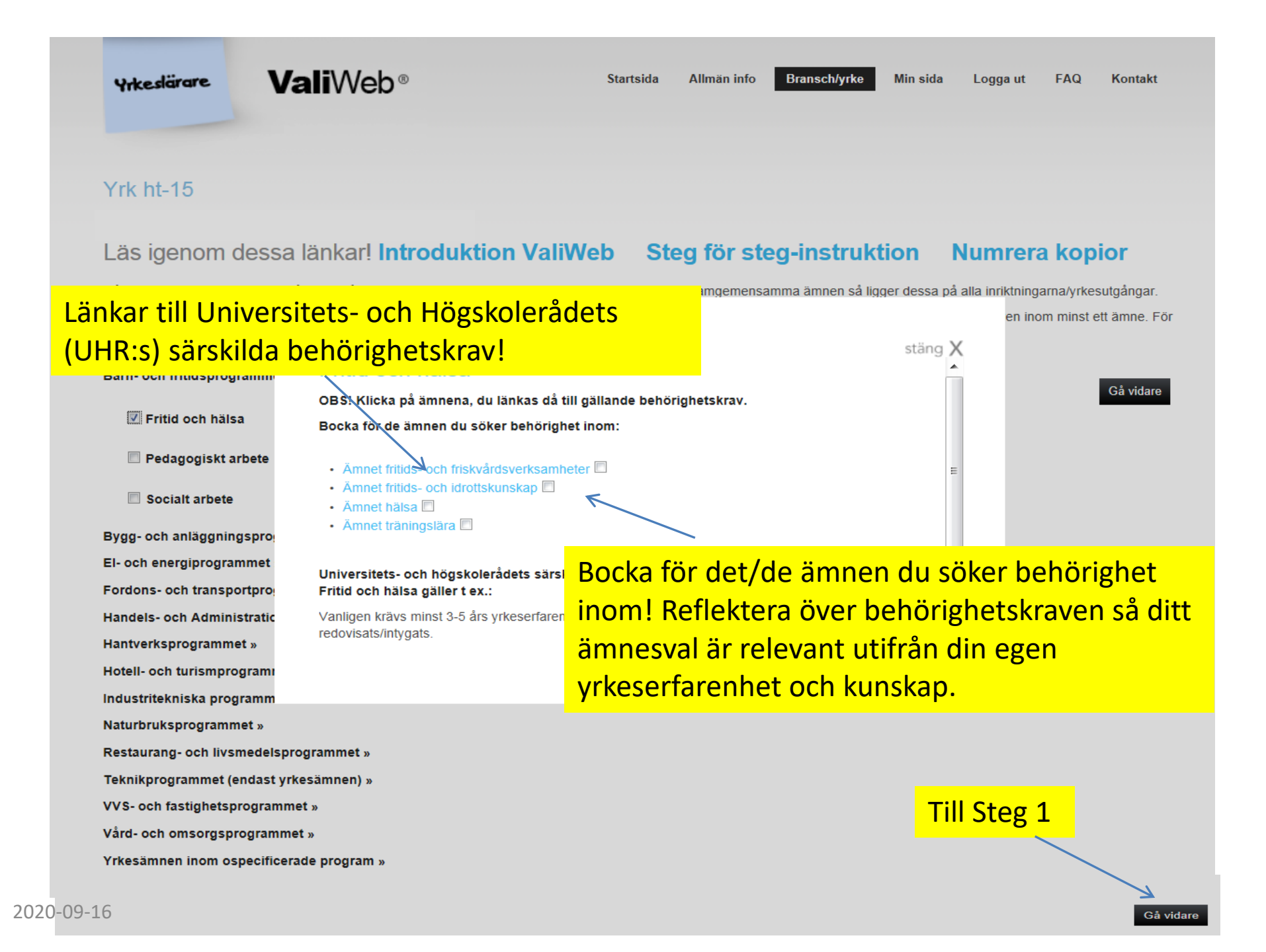

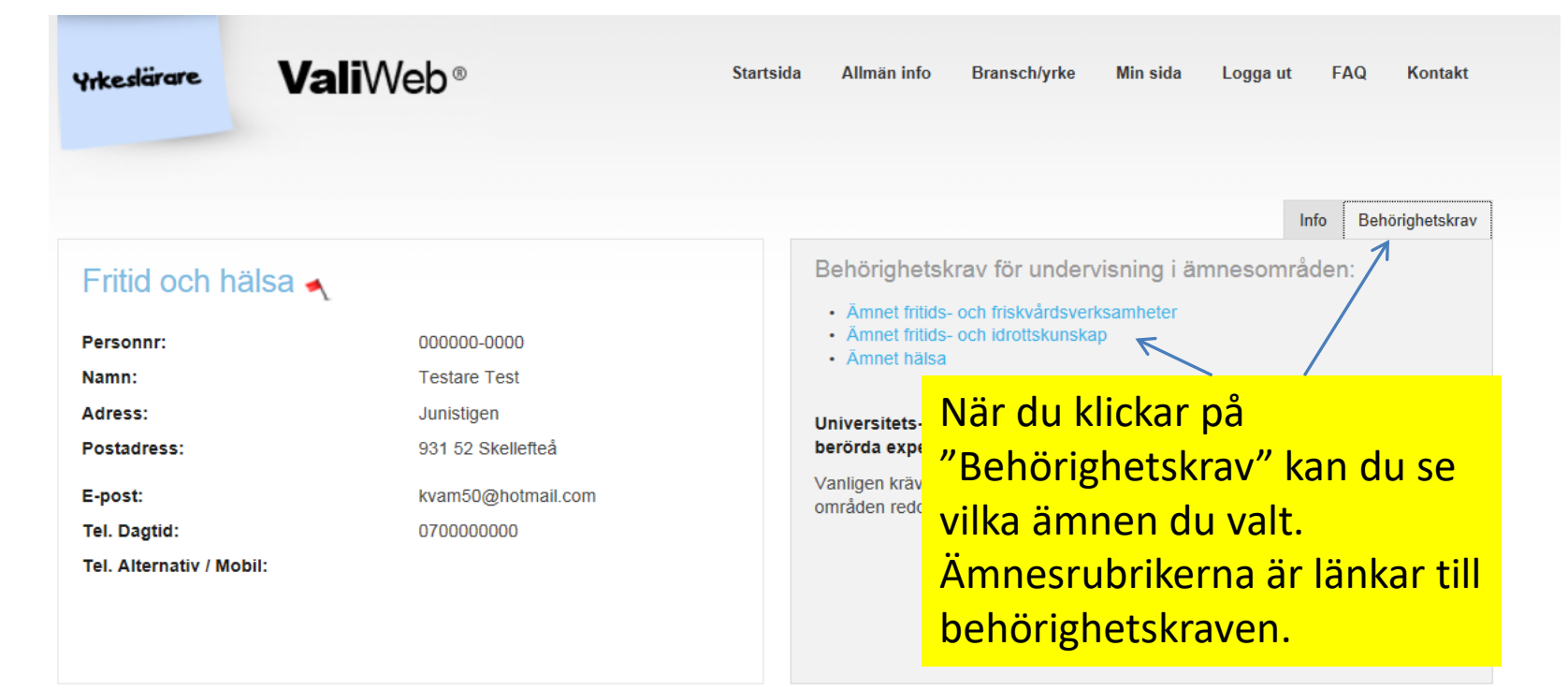

### Kartläggning / validering Steg 1 av 3

Val i ValiWeb: Fritid och hälsa @

### Fritid och hälsa

Om du inte kommer vidare är det uppgifter under obligatorisk rubrik som saknas, dessa är markerade med en röd \*

| Skriv ut hjäl | ptexter |
|---------------|---------|
|               |         |

ästa

#### Utbildning 😨

🗹 Gymnasieutbildning / motsvarande 🚱

🔲 Komvux 😨

Folkhögskoleutbildning

Arbetsmarknadsutbildning

Eftergymnasial utbildning 😨

Datorkunskap, datakörkort ECDL, digitala medier etc 2

🔲 Annan utbildning 😨

Ledarskap

| Företagande 😨              |
|----------------------------|
| Arbetsledning, lagbas etc. |
| Lärare 😨                   |
| Instruktör / handledare 🔞  |
| Övrigt, förening mm.       |
|                            |

Yrkesbredd/Yrkeserfarenhet 🌞 🚱

## Kartläggning / validering Steg 1 av 3

Val i ValiWeb: Fritid och hälsa 3

## Eftergymnasial utbildning

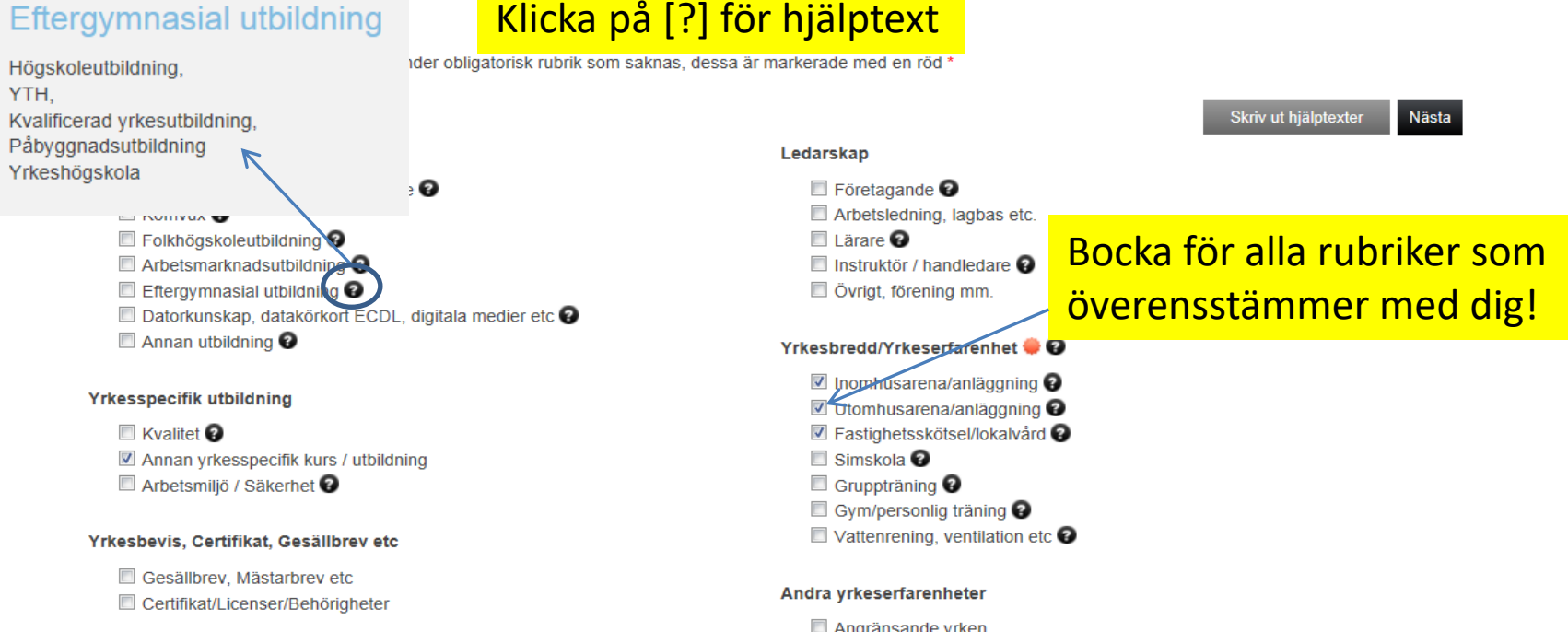

- Angränsande vrken
- Andra yrkeserfarenheter ej närliggande
- Internationella yrkeserfarenheter

## Andra uppdrag Du är på Steg 1, gå till nästa steg!

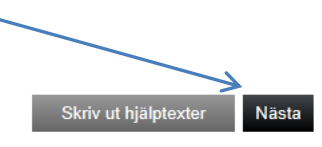

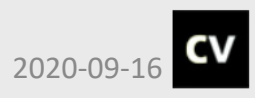

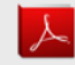

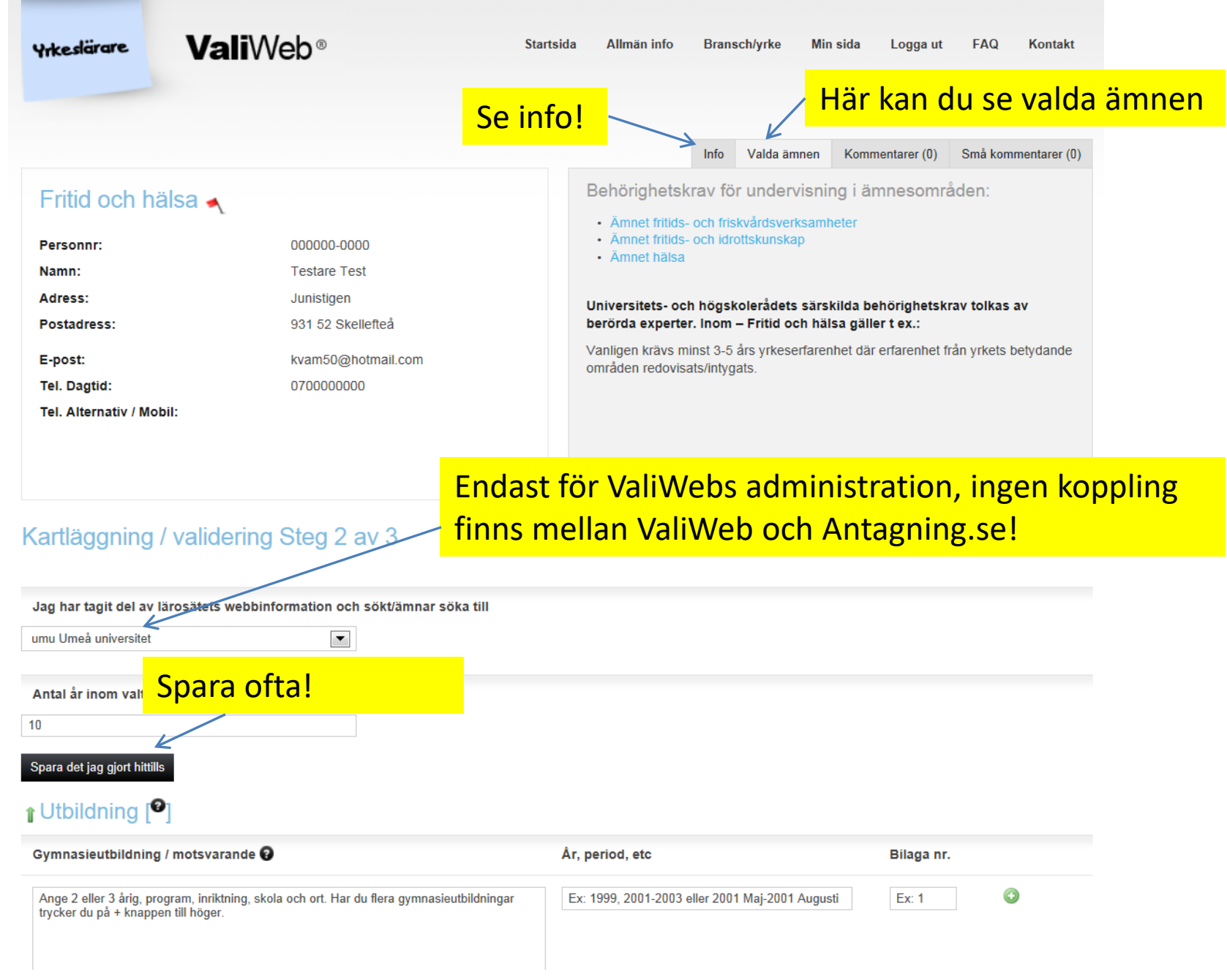

Finns inte "ditt" lärosäte som alternativ beror det oftast på att det idag inte finns något avtal mellan ValiWeb och ditt lärosäte\*. Ditt ärende kommer då inte att behandlas. Behörighetsprövning kommer då att ske på annat sätt. Kontakta ditt lärosäte för mer information. \*=Några undantag förekommer där avtal finns men där just dina yrkesämnen inte erbjuds. Se FAQ i menyn.

# Kartläggning / validering Steg 2 av 3

Jag har tagit del av lärosätets webbinformation och sökt/ämnar söka till

•

umu Umeå universitet

10

Antal år inom valt yrkesområde (Fritid och hälsa):

Här anger du hur många års erfarenhet du har inom valt yrke/yrkesområde.

Du anger arbetad tid inom yrket, ej t.ex. tjänstledighet. Läraranställningar räknas vanligtvis ej, men kan vara relevant i ämnen inom Barn- och fritidsprogrammet.

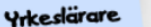

ValiWeb<sup>®</sup>

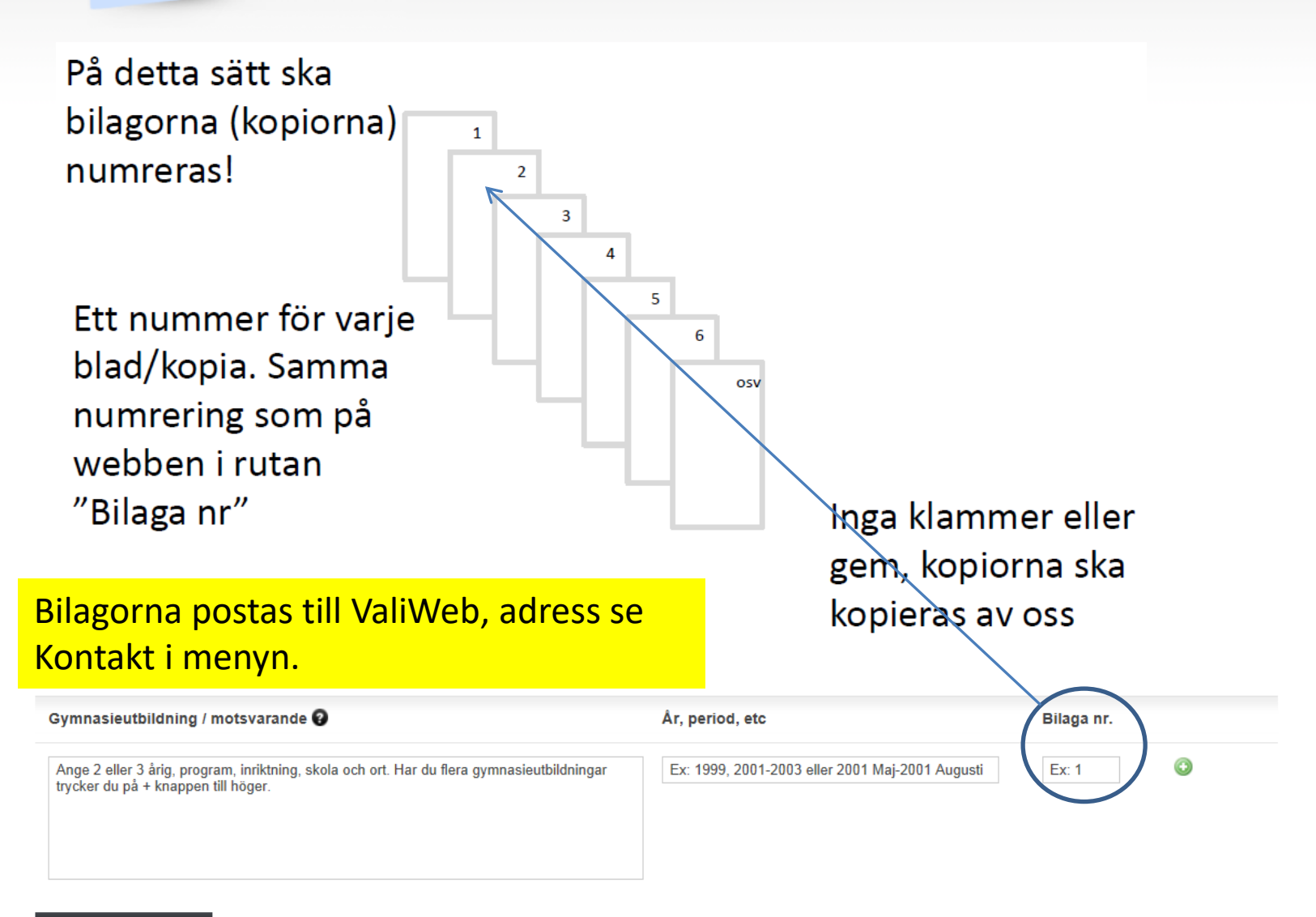

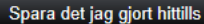

Skriv utförligt! Börja med företaget. Dina arbetsuppgifter ska framgå, typ av arbetsställe etc. Utbildningar har en egen rubrik! Inga utbildningar här.

| spara det jag gjort hittils<br>Yrkesbredd/yrkeserfarenhet inom valt område [ <sup>9</sup> ]                                                                                                    | Skriv aldrig "Se                                   | e intyg"                  |
|----------------------------------------------------------------------------------------------------|----------------------------------------------------|---------------------------|
| Nyproduktion flerfamiljshus 🛛                                                                                                    | År, period, etc                                    | Bilaga nr.                |
| BPA Skellefteå<br>Lägenheter åt HSB på kv Ekorren i Skellefteå, ca 100 lgh. per etapp 4 etapper.<br>Betongstomme som platsgjöts, systemform, utfackningsväggar i mallplan, montering av<br>dessa.<br>Takbeklädnad och mot slutet köksinredning och lamellgolv. | <ul> <li>1985-1991</li> <li>Endast en a</li> </ul> | anställning i varje ruta. |
| HN Skellefteå<br>Gruppboende Rixbyggen 12 lgh Arbetade uteslutande med in och utvändig beklädnad,<br>träpanel gips mm                                                                                                    | <mark>, Klicka på +t</mark>                        | ecken för ny ruta.        |
| JM Stockholm<br>Lågenheter åt Bostaden på kv Sälen i Skövde, ca 150 lgh.<br>Betongstomme platsgjuten, systemform, utfackningsväggar i mallplan, montering av de<br>Takbeklädnad och mot slutet köksinredning och lamellgolv                                    | 2002-2005                                          | saknas O O                |
|                                                                                                    | Om inget intyg ga<br>"saknas" !                    | år att ordna? Skriv då    |

### Yrkesbredd/Yrkeserfarenhet [9]

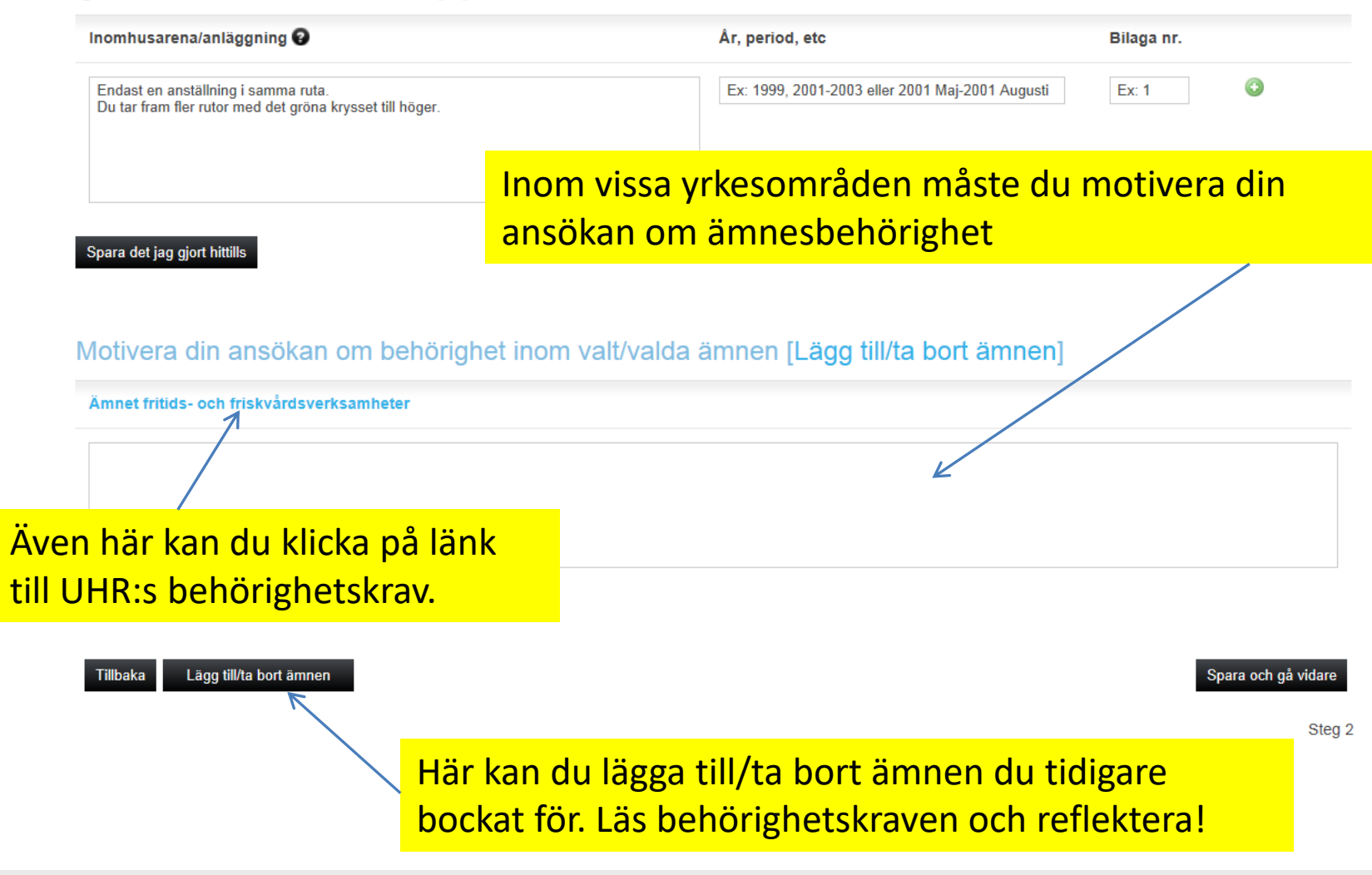

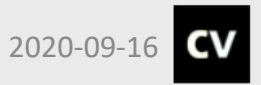

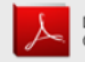

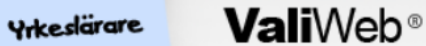

För att se behörighetskraven så måste du gå till steg 2, dvs Spara och gå vidare. Där är ämnet klickbart.

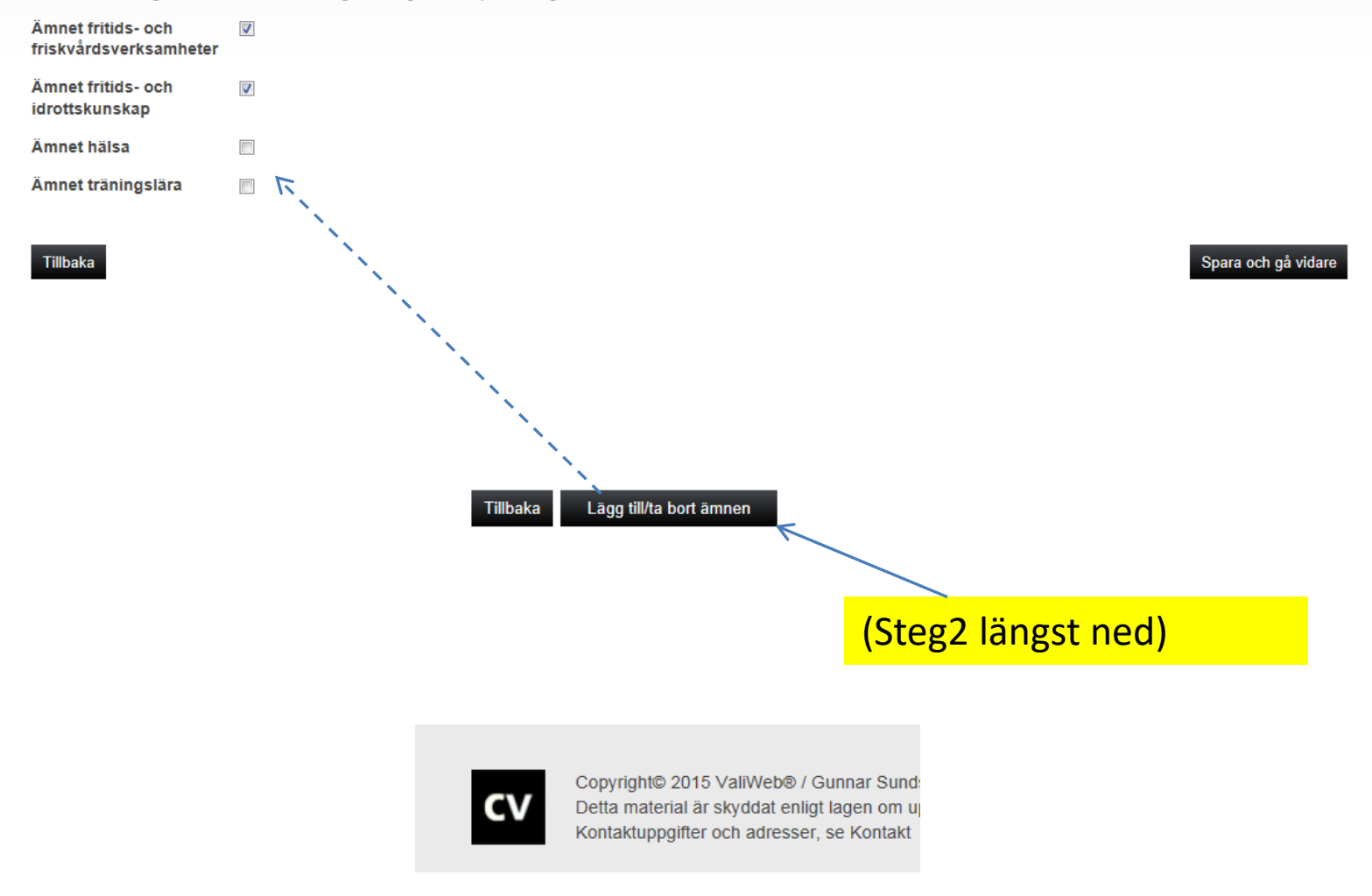

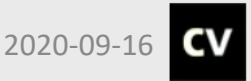

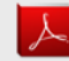

| Yrkesbevis, Gesällbrev, Mästarbrev etc                                                                                                    | A                                                                          | Ar, period etc                          | Bilaga nr.       |                    |                               |                   |
|----------------------------------------------------------------------------------------------------|----------------------------------------------------------------------------|-----------------------------------------|------------------|--------------------|-------------------------------|-------------------|
| Yrkesbevis TRÄ, BYN                                                                                                    |                                                                            | 1983                                    | 5                |                    |                               |                   |
| Utbildningsbok i betong ca 500 timmmar                                                                                                    | )å du gåt<br>ntygsund                                                      | <mark>t vidare ti</mark><br>Ierlag på s | ll Steg<br>ådant | 3 kan d<br>du inte | u skriva ut e<br>har intyg på | tt<br>. Underlage |
| .edarskap k                                                                                                    | an då ski                                                                  | rivas unde                              | er av bo         | erörd ar           | betsgivare.                   |                   |
| Arbetsledning, lagbas etc.                                                                                                    | ntygsund                                                                   | lerlaget ka                             | an avei          | n vara e           | tt kompleme                   | ent till annat    |
| De största objekt jag varit lagbas på:<br>Hos Skanska vara jag lagbas på Järnvägsbr                                                                                                    | om bekrä                                                                   | äftar din a                             | inställr         | ning, up           | pdrag etc.                    |                   |
| spannvidd X2000.<br>Vi var 10 man som mest.<br>Skanska HSB lgh kvarteret ugglan 154 lägenheter.<br>snickarna.<br>HN Skellefteå Flygplats ankomsthallen. 25 miljoner.<br>btg och mur<br>HN Sjödins järnaffär efter brand nr 2 (105 miljoner | . Var lagbas över<br>. Lagbas över trä<br><sup>.</sup> ), Lagbas över trä. |                                         |                  |                    |                               |                   |
| Skanska. Vikarierade som arbetsledare under PC<br>Ersmark 17 miljoner<br>Jag skötte det operativa utejobbet                                                                                                    | på Ridhuset i                                                              | 2006                                    | 12               | [Skriv ut]         |                               |                   |
| Lärare                                                                                                    | A                                                                          | Ar, period etc                          | Bilaga nr.       | Intygsunderlag     |                               |                   |
| Som lärare inom bygg på Stigbyskolan Ursviken<br>Referens 0910- 4444444 Odal Karlsson                                                                                                    |                                                                            | 2009                                    | 8                |                    |                               |                   |
| Instruktör / handledare                                                                                                    | A                                                                          | Ar, period etc                          | Bilaga nr.       | Intygsunderlag     |                               |                   |
| Som handledare på Ungdomsslussen Sundsvall                                                                                                    |                                                                            | 1998                                    | 12               | [Skriv ut]         |                               |                   |
| APU-Ansvarig på Stigbyskolan                                                                                                    |                                                                            | 2009                                    | 8                | [Skriv ut]         |                               |                   |
| Övrigt, förening mm.                                                                                                    | A                                                                          | Ar, period etc                          | Bilaga nr.       | Intygsunderlag     |                               |                   |
| Sekreterare i jaktklubben jvo 98                                                                                                    |                                                                            | Hela 90-talet                           | saknas           |                    |                               |                   |
| Kan intygas av ordförande 0910 Kalle Pettersson                                                                                                    |                                                                            |                                         |                  |                    |                               |                   |

### Yrkesbredd/yrkeserfarenhet inom valt område

2020-09-16

| Nyproduktion småhus             | Ar, period etc | Bilaga nr. | Intygsunderla <u>c</u> |
|---------------------------------|----------------|------------|------------------------|
| SkellefteBygdensTrähus lösvirke | 1985-1991      | 15         | [Skriv.ut]             |

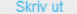

Ar, period etc

2006

# Intyget baseras på den text du själv har skrivit på Steg 2

Avser: Gunnar Sundström, personnummer 123412-3411 Härmed intygas att nedanstående textstycke i oll väsentlighet överensstämmer med verklighet.

#### Ledarskap

#### Arbetsledning, lagbas etc.

Skanska. Vikarierade som arbetsledare under PC på Ridhuset i Ersmark 17 miljoner Lag skötte det operativa utejobbet

Erfarenheten har Gunnar Sundström inhämtat i anställning hos nedanstående företag. Intygandet avser ej överstruken text.

#### Kommentarer:

Ort:

Namnteckning:

Datum:

Telefonnummer:

Stämpel:

Namnförtydligande:

#### Andra yrkeserfarenheter

| Angränsande yrken                                                                                                    | Ar, period etc            | Bilaga nr.                                  |                                                |
|----------------------------------------------------------------------------------------------------|---------------------------|---------------------------------------------|------------------------------------------------|
| Dekorsnickare åt Bondkomik i Vinköl Skara. Var under tiden 1993-<br>2001 ansvarig för scenbyggnation och tillverkning av rekvesita till alla<br>Mats Ljungs revyer och sommarfarser. Cirka 300 timmar per år.<br>Referns: Allan Eektel. 08-374074. Jag tillsammans med min familj<br>arbetar också som jourfamilj åt socialtjänsten i Skövdekommun sedan<br>feb.2005.(1981-84 så arbetade jag som bonddräng på mina<br>föräldrars gård.) | 1993-2001                 | saknas                                      |                                                |
| En hel del Betongjobb hos de arbetsgivare som jag varit anställd hos.<br>Har ca 500 timmar i utbildningsbok, troligen är det det dubbla!                                                                                                    | Glöm int<br>ValiWeb       | e att söka till yrkes<br>berör bara behörig | lärarutbildningen,<br>hetsprövningen           |
| Industribyggnader                                                                                                    | för yrkes                 | ämnen! Se lärosäte                          | ets hemsida!                                   |
| SKELBY<br>Enskild firma Snickarljung. Tillbyggnation av industrilokal (Skövde<br>maskinkonstruktion) formning av betongplatta, punktning av plåträls<br>med plastlist, golvgjutning med pump, avjämning med vibrobalk,                                                                                                    | 2002-2005                 | 20 [Skriv ut]                               |                                                |
| vakumsugning och påläggning av hårdbetong, slipning och<br>stålglättning.Stålpelare och ståltakstolar(Ranaverken). Väggblock i<br>tunnplåt med skummisolering. Golvytan var 1440 kvm. Referens:<br>SKELBY:s ägare Gunnar Andersson mob.tel. 070-5555555                                                                                                    | Då du är k<br>Efter att d | lar klickar du på "G<br>u skickat in kan du | iodkänn och skicka in<br>inte komplettera elle |
| Andra uppdrag                                                                                                    | göra ändr                 | ngar utan att först                         | kontakta ValiWeb.                              |
|                                                                                                    |                           |                                             |                                                |

# Du har en användare i ValiWeb och har sökt behörighetsprövning inom ett yrkesområde.

Du kan nu gå till Bransch/yrke och välja till ett nytt område om du har bredare yrkeserfarenhet.

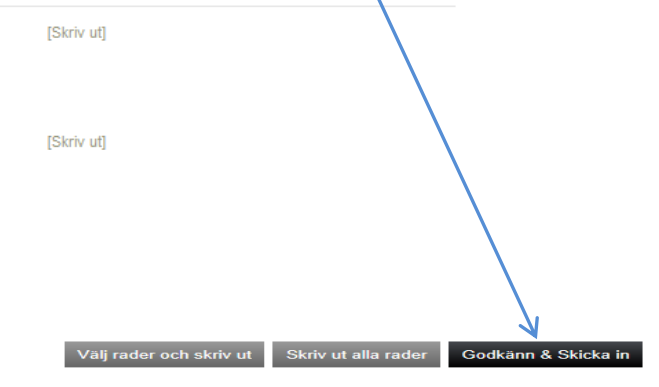

Steg 3

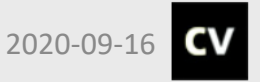

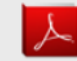